## **POLAR WALKTHROUGH**

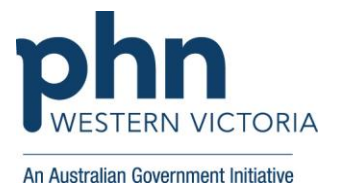

## Identifying RACGP active patients with a chronic condition,

## who have a current GPMP and may benefit from screening for palliative care needs.

This activity guides practices to identify RACGP active patients (have attended the clinic at least three times in the last 2 years), who have at least one of the selected chronic conditions (Cardiovascular, Respiratory and/or Dementia/Alzherimers), and have a current GPMP. These patients may benefit from potential screening for palliative care needs.

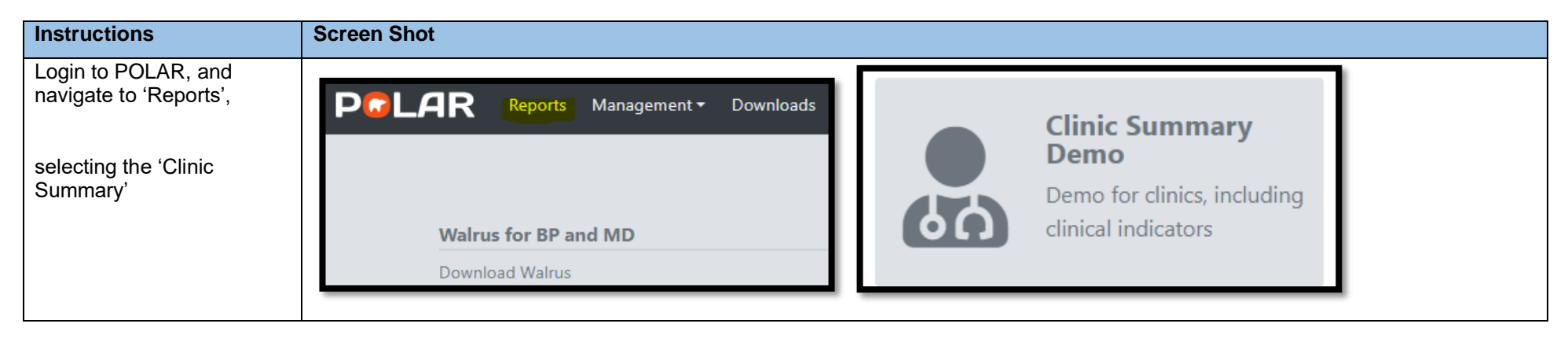

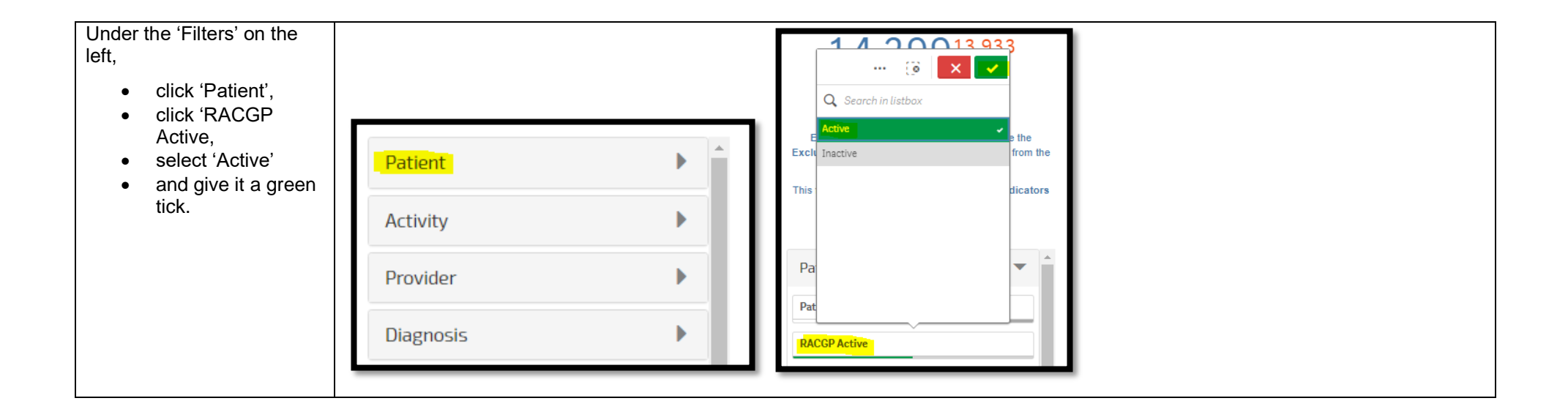

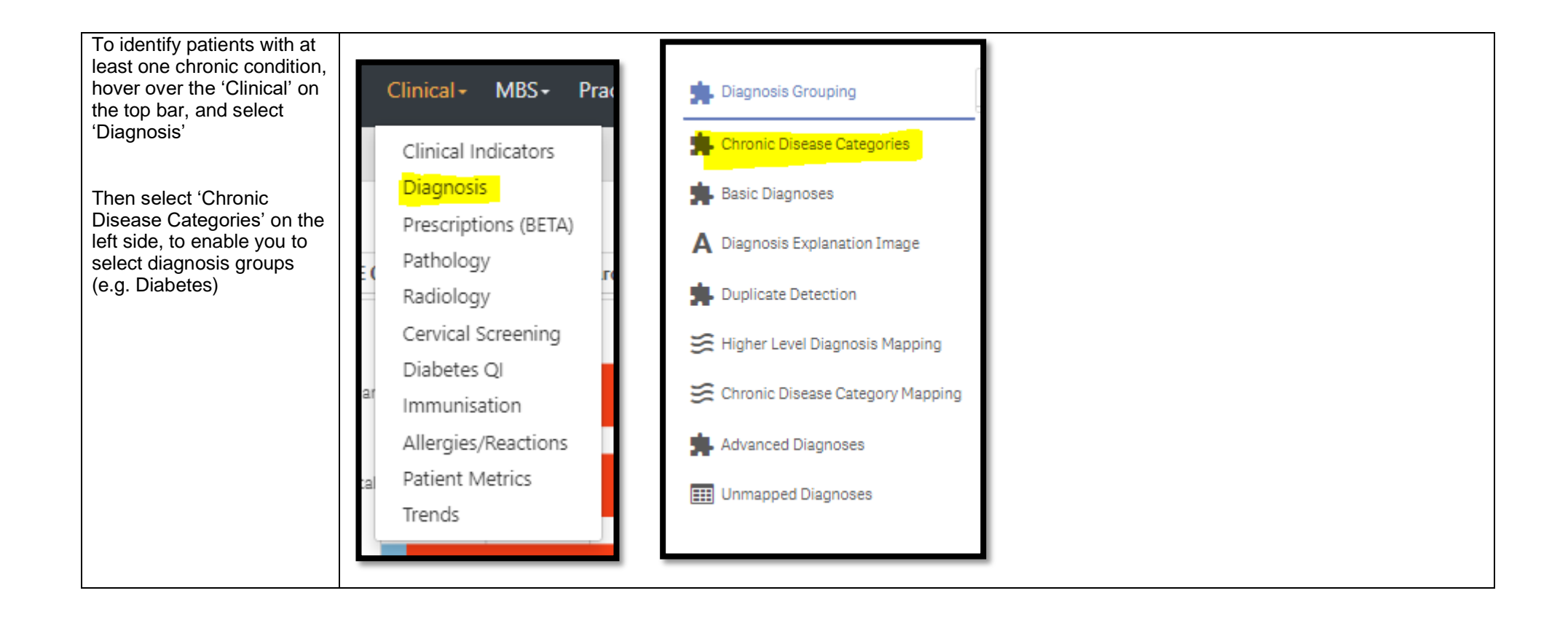

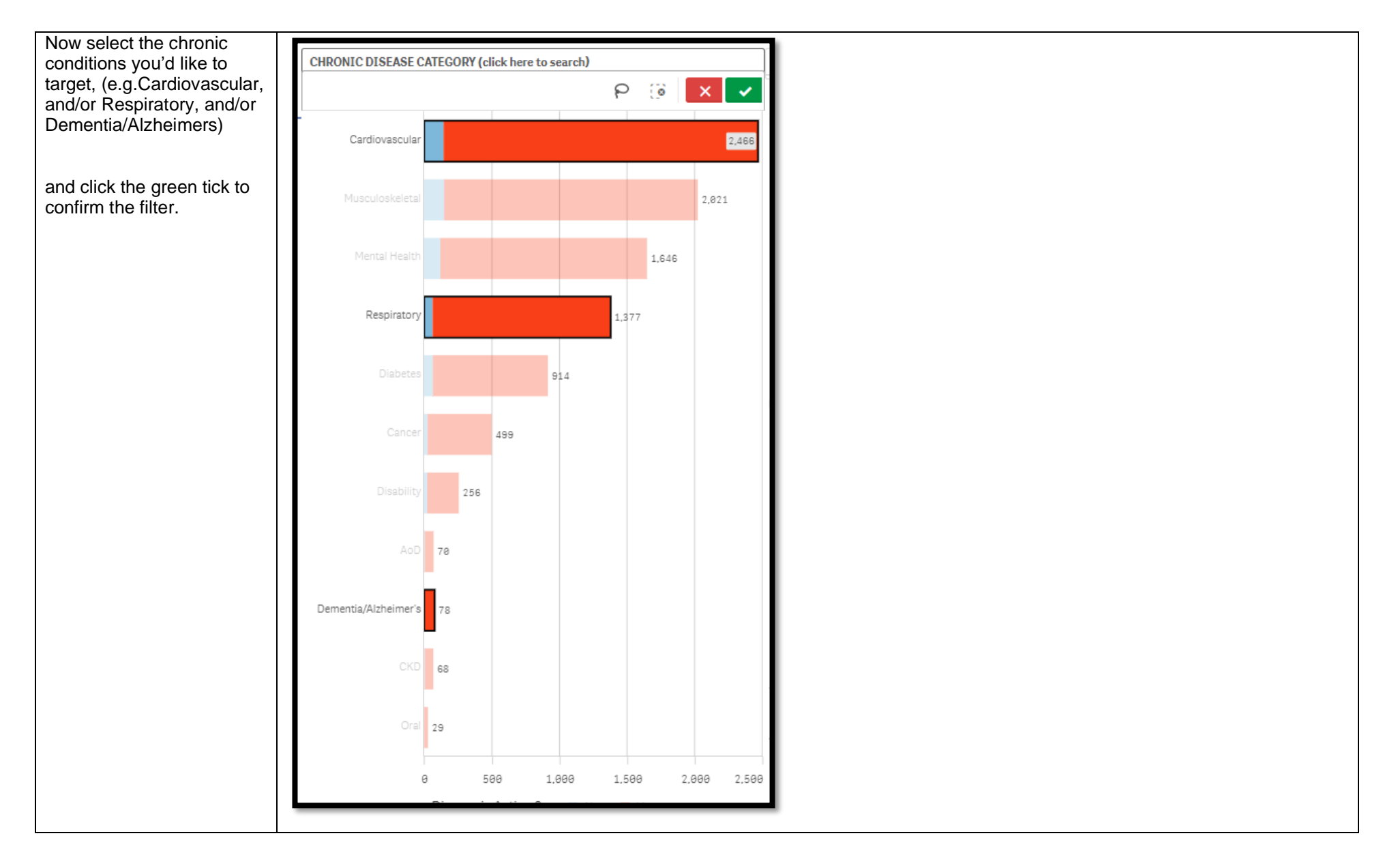

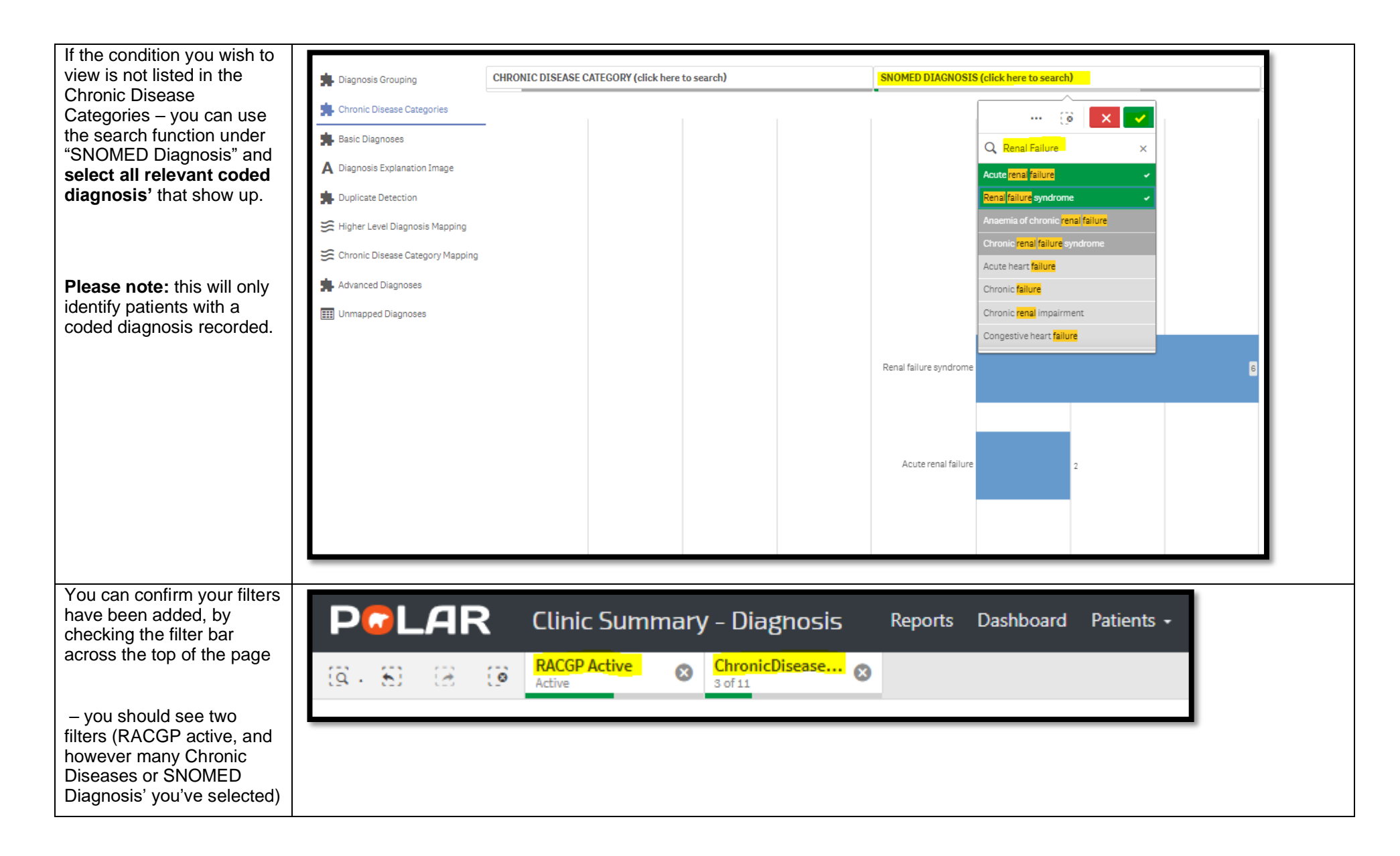

| Now navigate to the MBS<br>Tracked report, by<br>hovering over 'MBS' | Report | s Dashboard           | Patients + | Clinical + | MBS-   | Practice     | + Help+        |           |         |           |  |
|----------------------------------------------------------------------|--------|-----------------------|------------|------------|--------|--------------|----------------|-----------|---------|-----------|--|
| 'Tracked MBS' report.                                                |        |                       |            |            | Diabe  | etes Cycle o | f Care         |           |         |           |  |
|                                                                      |        |                       |            |            | Track  | ed MBS       |                |           |         |           |  |
|                                                                      |        |                       |            |            | Poter  | tial Revenu  | ie             |           |         |           |  |
|                                                                      |        |                       |            |            | MBS    | Revenue      |                |           |         |           |  |
|                                                                      |        |                       |            |            | MBS    | Services     |                |           |         |           |  |
|                                                                      |        |                       |            |            |        |              |                |           |         |           |  |
| At the top of this report,<br>you can ensure you have                |        |                       |            |            |        |              |                |           |         |           |  |
| the rest of the report on                                            |        |                       |            |            |        |              |                |           |         |           |  |
| this topic. (click on 'GPMP')                                        | Focus  | Tracked MBS Item 🛓    | Q          | Eligible   | Cohort | Active       | Active Review  | To Action | Expired | Never Had |  |
|                                                                      | ۲      | GPMP                  |            |            | 3,278  | 1,075        | 117            | 2,257     | 583     | 1,674     |  |
|                                                                      |        | TCA                   |            |            | 3,278  | 953          | 117            | 2,363     | 567     | 1,796     |  |
|                                                                      |        | GP Mental Health Plar | ı          |            | 638    | 485          | 23             | 408       | 0       | 408       |  |
|                                                                      |        | Indigenous Health As  | sessment   |            | 26     | 2            | Not Applicable | 24        | 9       | 15        |  |
|                                                                      | _      | Indigenous Nurse Ass  | essment    |            | 11     | 0            | Not Applicable | 11        | 1       | 10        |  |
|                                                                      |        |                       |            |            |        |              |                |           |         |           |  |
|                                                                      |        |                       |            |            |        |              |                |           |         |           |  |

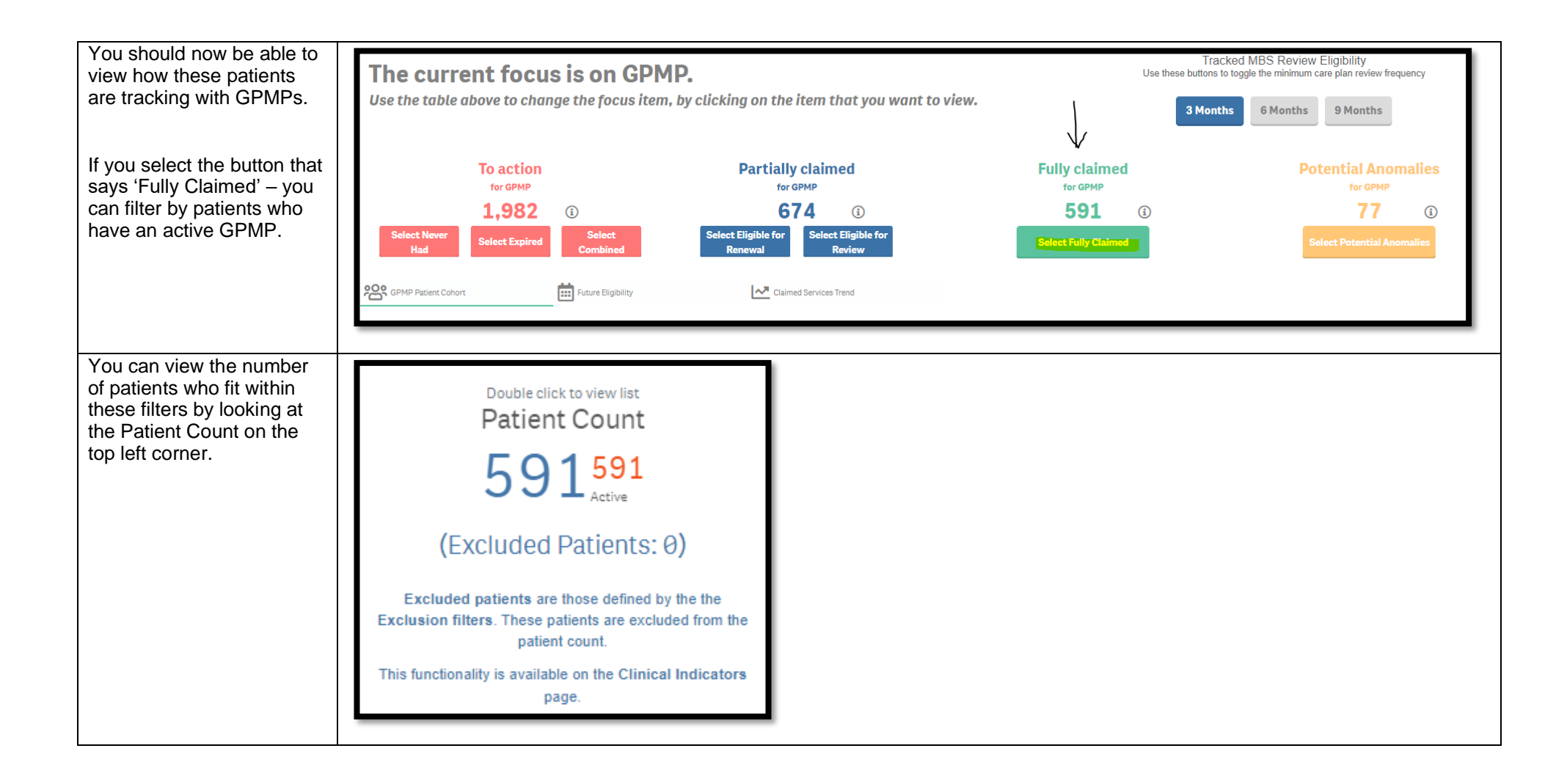

| You can generate a Patient<br>List by clicking 'Patient List'<br>in the top right hand | Patient List Bookmarks- |
|----------------------------------------------------------------------------------------|-------------------------|
| comer.                                                                                 | Selections              |
|                                                                                        |                         |